# FORMACIÓ PER A ENTITATS

# Com obtenir el Certificat Digital de representant de persona jurídica

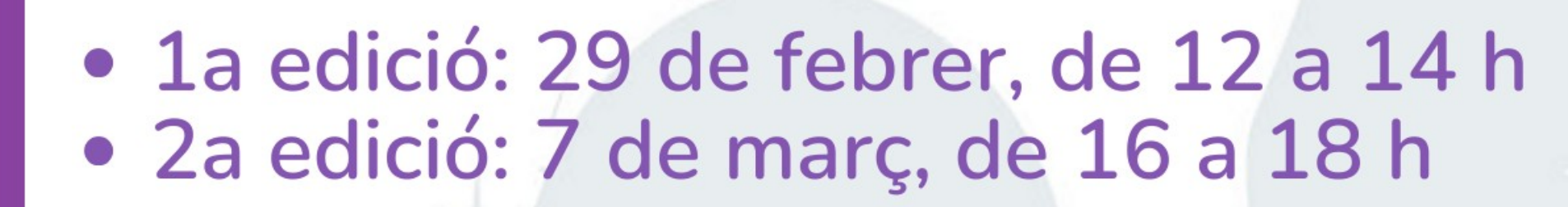

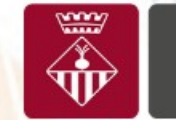

Ajuntament de Sabadell

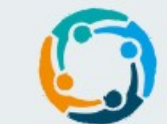

ESPAI NEUS CATALÀ Oficina d'Entitats i Voluntariat de Sabadell

## Què és un certificat digital i per a què serveix?

- Un certificat digital és l'equivalent electrònic a un document d'identitat
- El certificat digital l'ha d'emetre i validar una entitat autoritzada per fer-ho, anomenada "entitat certificadora"
- És un document digital certificat que garanteix la identitat d'un subjecte o entitat jurídica
- Software: s'instal·la en cada un dels dispositius (ordinador o telèfon)
- Té un **període de validesa limitat** que està inclòs en el propi Certificat

# Què és un certificat digital i per a què serveix?

#### **El certificat digital ens serveix per:**

- Autenticar la identitat de la persona usuària de forma electrònica davant tercers
- Fer tràmits amb l'Ajuntament de Sabadell
- Fer tràmits amb l'Agència Tributària
- Fer tràmits amb la Seguretat Social
- Fer tràmits amb la Generalitat de Catalunya o els Ministeris
- Presentar sol·licituds de subvencions
- Presentar factures electròniques
- Signar digitalment de forma que es tingui una garantia d'integritat de les dades trameses i de la seva procedència.
- Signar un document amb signatura electrònica avançada o qualificada

# Què és un certificat digital i per a què serveix?

#### **Com podem aconseguir un certificat digital?**

A través d'una Autoritat de certificació que és una entitat de confiança, responsable d'emetre i revocar els certificats digitals o certificats utilitzats en la signatura electrònica. Són prestadors de serveis de certificació.

Principals Autoritats de certificació que emeten certificats electrònics:

- Fàbrica Nacional de Moneda y Timbre (FNMT)
- Agència Catalana de Certificació (CATCert)
- Direcció General de la Policia (DGP) .

### Per què hem de tenir un certificat digital?

#### Normativa aplicable

- Llei 39/2015 del Procediment Administratiu Comú de les Administracions Públiques
- Llei 59/2003 de signatura electrònica
- Reglamento (UE) n.º 910/2014 del Parlamento Europeo y del Consejo, de 23 de julio de 2014, relativo a la identificación electrónica y los servicios de confianza para las transacciones electrónicas en el mercado interior y por la que se deroga la Directiva 1999/93/CE

### Per què hem de tenir un certificat digital?

#### Segons la normativa vigent

Les Administracions Públiques hauran de garantir que els interessats puguin relacionar-se amb l'Administració a través de mitjans electrònics.

Les persones jurídiques (incloses les associacions i fundacions) estaran obligades a relacionar-se a través de mitjans electrònics amb les administracions públiques per a la realització de qualsevol tràmit d'un procediment administratiu

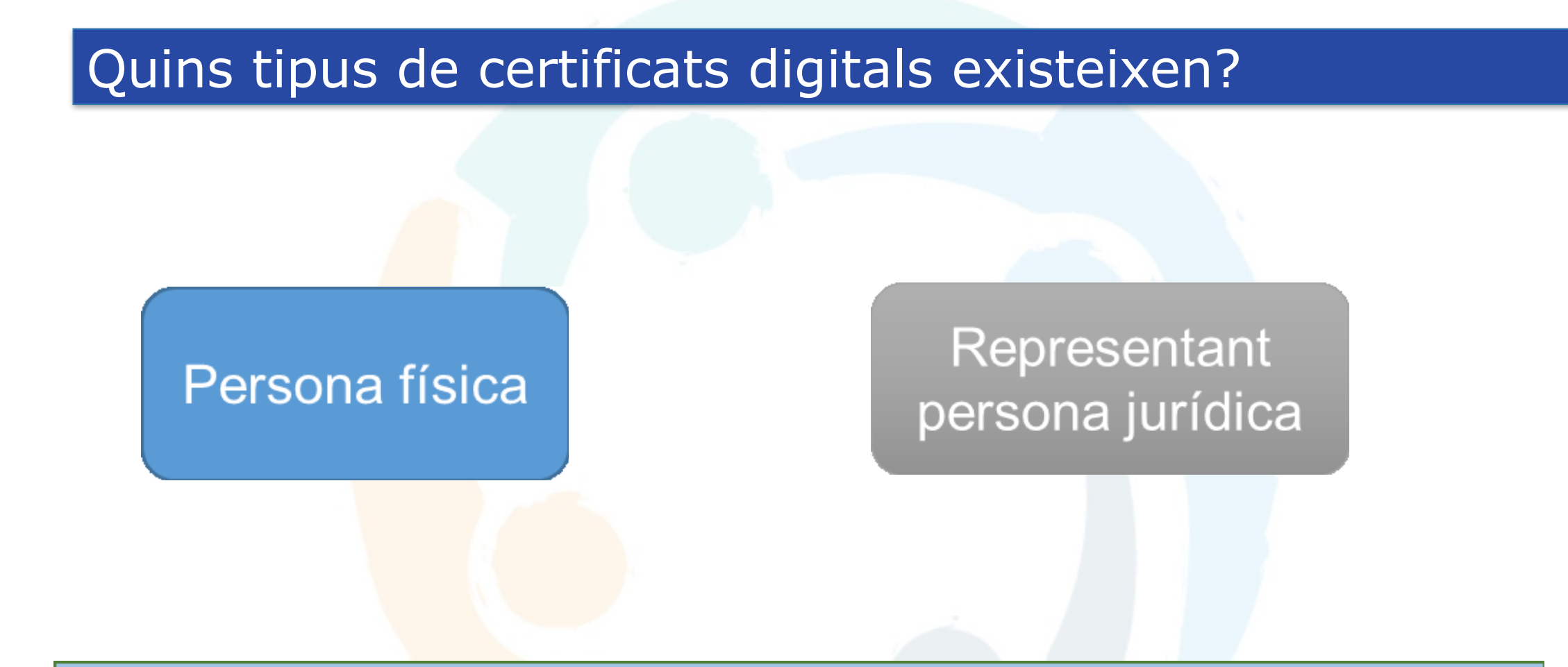

# Les Entitats han de sol·licitar el certificat de representant de persona jurídica

### Quins tipus de certificats digitals existeixen?

#### **Certificat de Persona Física**

• DNI electrònic

Seguiu aquestes passes per obtenir-lo.

- <u>Certificat digital FNMT</u>
- IdCAT certificat digital
- Tots són gratuïts i els dos últims tenen una vigència de 4 anys

#### Com podeu obtenir l'idCAT Certificat?

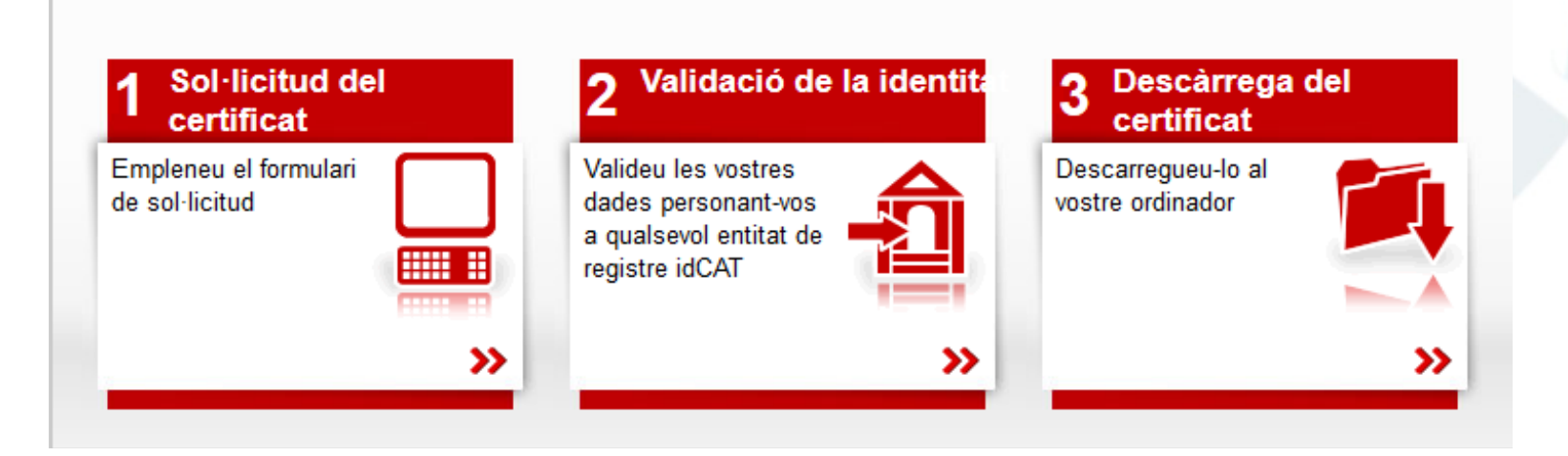

### Quins tipus de certificats digitals existeixen?

#### IdCATmòbil

Mecanisme d'identificació i signatura electrònica orientat a la ciutadania i basat en l'enviament d'una contrasenya d'un sol ús al mòbil

- Permet identificar-vos i signar des de qualsevol mòbil, tauleta o ordinador
- No cal recordar cap contrasenya ni PIN
- No requereix la instal·lació de cap tipus de programari
- És un sistema segur i no caduca pel transcurs del temps
- És gratuït.

### Com podem obtenir el certificat de la FNMT?

### Quins passos que hem de seguir per sol·licitar-lo?

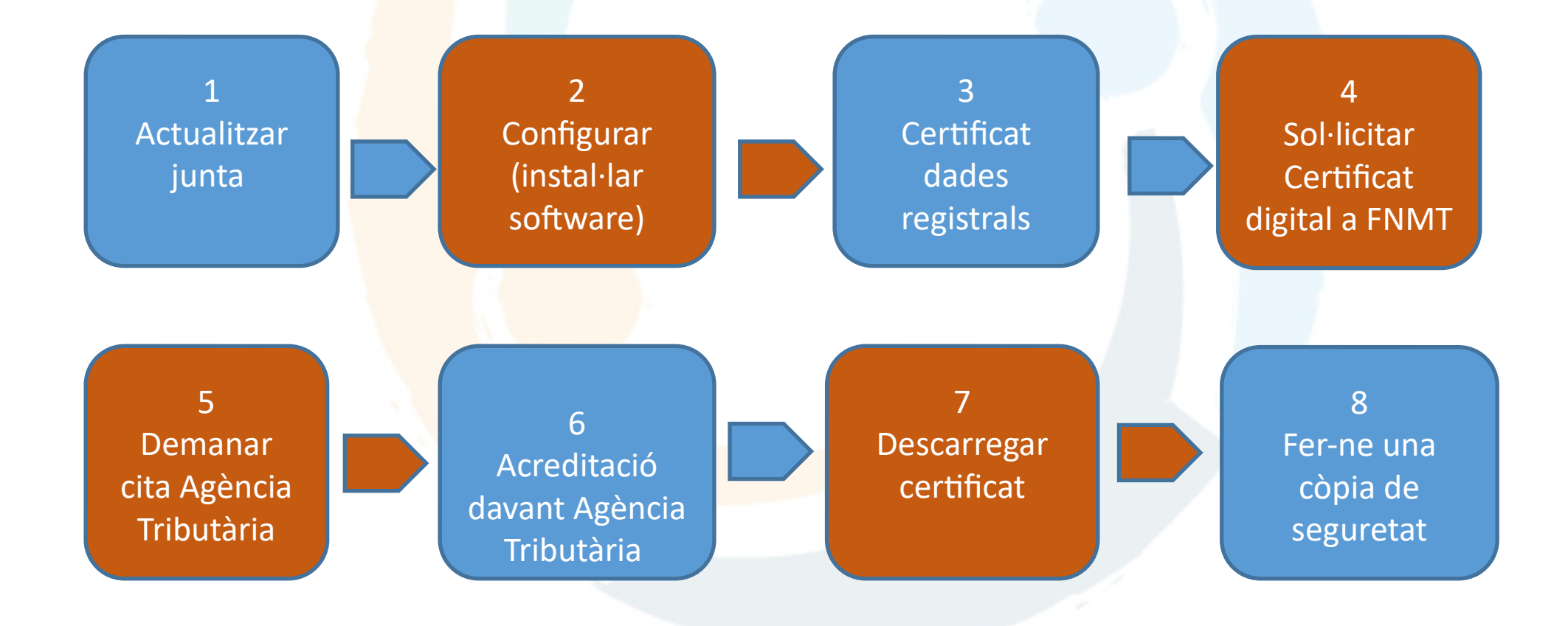

### PASSES PRÈVIES: Programari informàtic

#### Programari informàtic

- Per fer tots els tràmits i emplenar formularis amb la Generalitat cal tenir instal·lat a l'ordinador la última versió de <u>l'Adobe Reader</u>
- Per signar electronicament un document també ens caldrà aquesta última versió instal·lada
- Assegurar-vos que els documents amb extensió pdf s'obren amb l'Acrobat Reader. Si s'obren directament des de el navegador cal canviar la configuració d'aquest documents i que s'obrin sempre amb l'acrobat

## PASSES PRÈVIES: Tenim la Junta Directiva actualitzada?

# Si no tenim la Junta Directiva actualitzada o ens queda molt poc temps de vigència:

- 1. Celebració d'una assemblea general extraordinària
- 2 Comunicació de la renovació de junta al:
  - <u>Registre d'Associacions del Departament de Justícia del la Generalitat de Catalunya</u>
  - <u>Registre d'Entitats Esportives de la Generalitat de Catalunya</u>
  - Altres registres de la Generalitat o del Ministeri

**3** Esperar a que ens arribi la notificació de la inscripció dels canvis

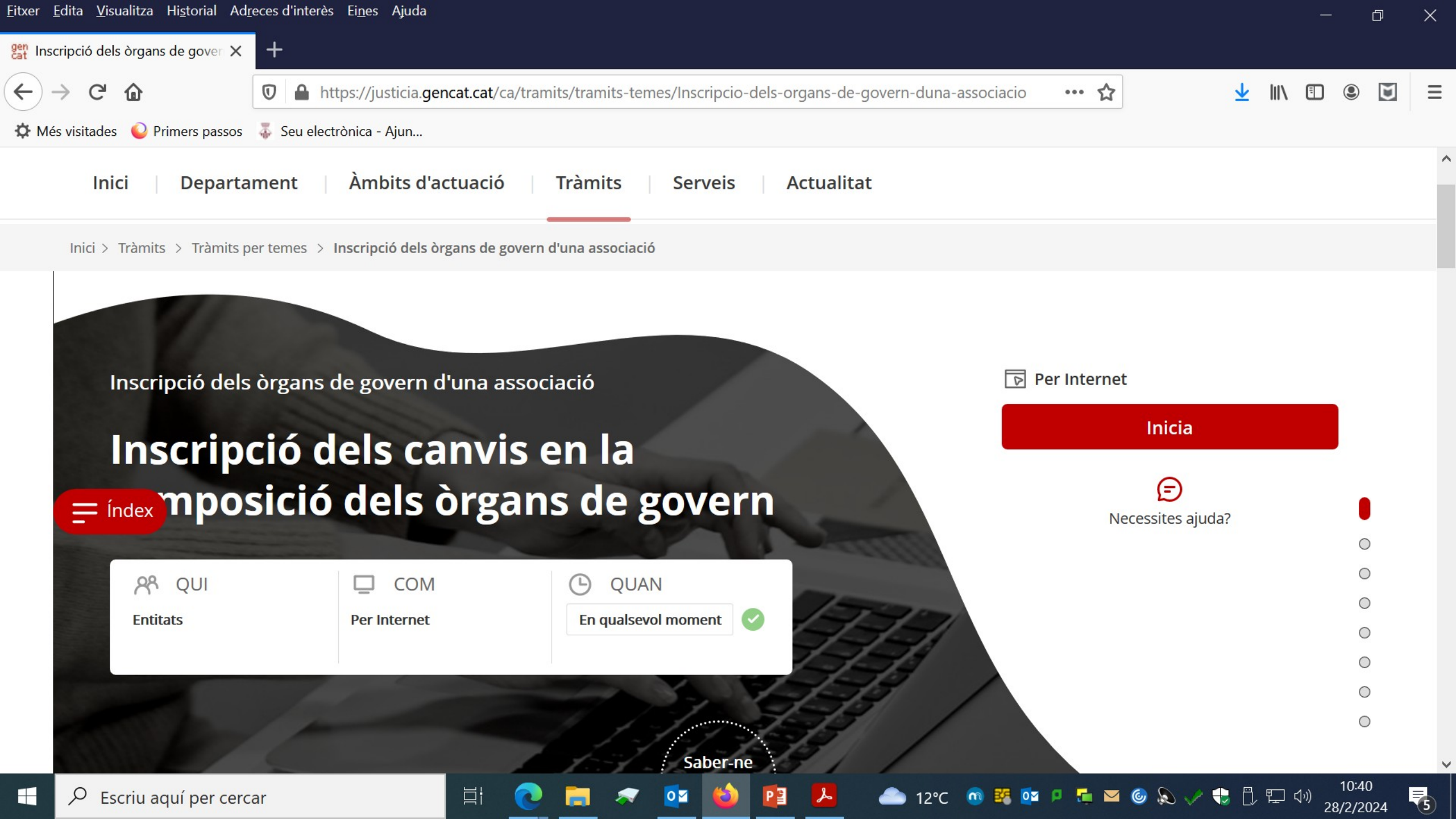

# Configurar (instal·lar software)

#### Important!!

- No formatejar l'ordinador, entre el procés de sol·licitud i de descàrrega del certificat
- Tot el procés s'ha de fer des del mateix equip i el mateix usuari
- No instal·lar actualitzacions de programari

• Área de Descarga de Configurador FNMT

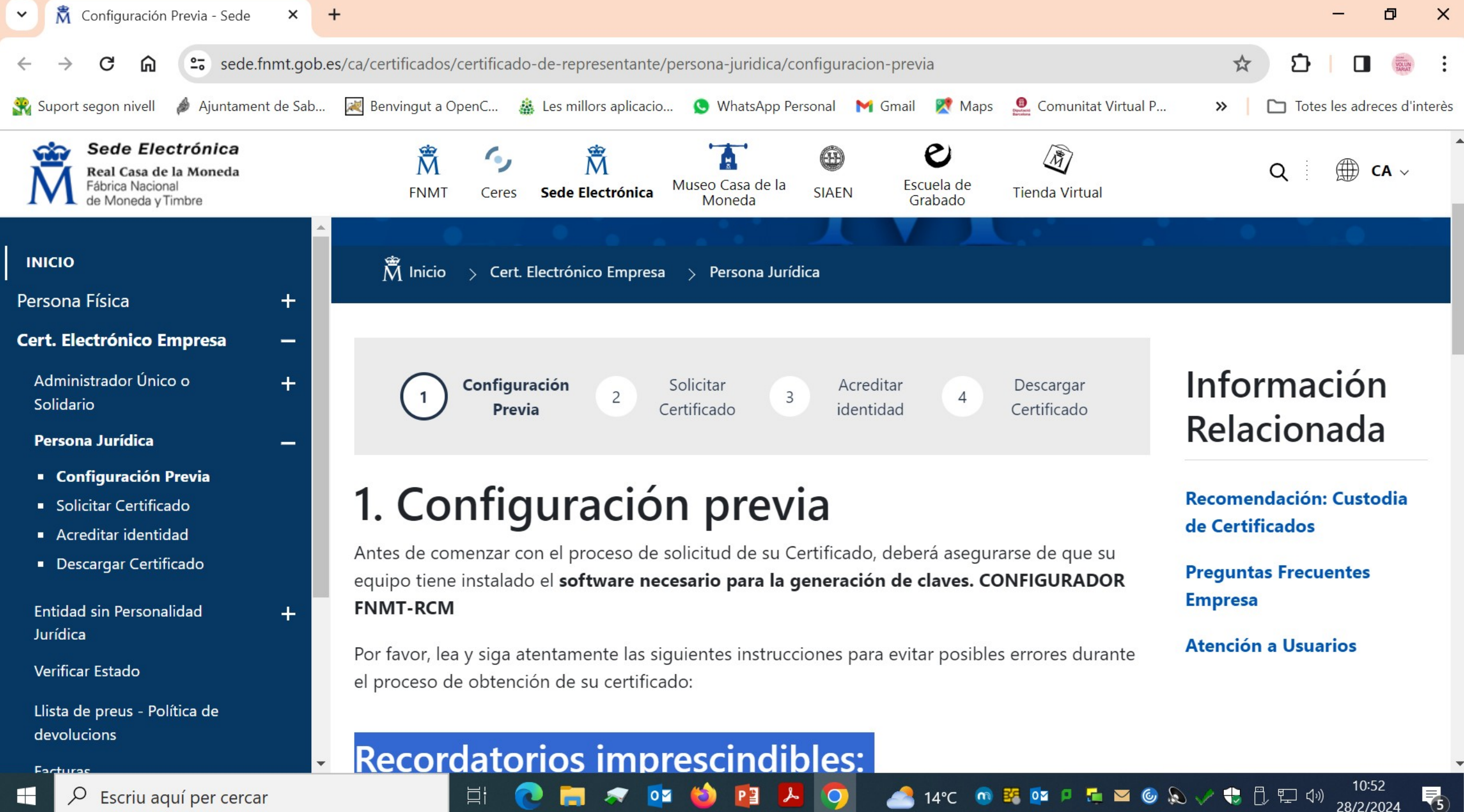

Escriu aquí per cercar

#### Sol·licitud del certificat de dades registrals

#### Aquest document certifica:

- Les dades que figuren al Registre d'Associacions
- El nomenament i vigència del càrrec de la persona que actua com a representant legal de l'entitat

**Procediment** per obtenir el Certificat de dades registrals:

- Emplenar i enviar el formulari de sol·licitud en línia
- Liquidar la carta de pagament (11,50 € de taxa)
- Enviar la sol·licitud + carta de pagament al Registre d'Associacions.

#### Sol·licitud de certificat de dades registrals

Des de la web del Resgistre d'Associacions i Federacions del departamento de Justícia de la Generalitat de Catalunya:

Presencialment

#### **Com has de fer la sol·licitud?**

- Descarrega el formulari.
- Emplena'l, imprimeix-lo i signa'l.
- Presenta el formulari i la documentació a qualsevol de les oficines d'assistència en matèria de registre o a qualsevol dels <u>punts de registre i digitalització</u> de la Generalitat.
- Si et cal ajuda per fer el tràmit, pots <u>demanar cita</u> per escollir l'oficina i l'horari d'atenció.

### Des de la web del Registre d'Associacions i Federacions:

#### **Per Internet**

Aquesta sol·licitud la pot fer qualsevol membre de l'associació

### **<u>1.- Descarregar el formulari</u>**

#### 2.- Emplenar, validar i desar

- Indicar tipus de persona jurídica
- Dades del/de la representant de la persona jurídica que està fent el tràmit i indicar en el desplegableel càrrec dins de l'entitat
- Al requadre desplegable 'Tipus de certificació', heu de seleccionar 'Inscripció i òrgan de govern'.

#### **3.-Enviar a tramitar i rebre rebut de registre**

Des de la web del Departament de Justícia:

- Un cop omplert el formulari, se'ns generarà la carta de pagament del tràmit(11,50 €) que haurem de liquidar en el termini de 10 dies hàbils.
- Si no es generés la carta de *pagament*, espereu a rebre un correu electrònic que us la enviaran. Si en un dia no rebeu res, reclameu la carta de pagament a la <u>bústia de contacte</u>
- El pagament es pot fer mitjançant caixers automàtics o per internet.
- El termini aproximat de recepció del Certificat de dades registrals és de 15 dies tot i que a vegades és abans d'una setmana.

### Des de la web del Registre d'Entitats Esportives (REE)

#### **Per Internet**

- Inscripció al Registre d'Entitats Esportives
- Triar tràmit sol·licitar certificats
- Iniciar i triar:
- Sol·licitud de certificat de la composició d'una junta directiva en el Registre d'Entitats Esportives

#### Com has de fer la sol·licitud? <u>1.- Descarregar el formulari</u>

### 2.- Emplenar, validar i desar

Indicar tipus de persona jurídica

### **3.-Enviar a tramitar i rebre rebut de registre**

<u>Des de la web del Registre d'Entitats Esportives</u> <u>de la Generalitat de Catalunya (REE)</u>

#### **Per Internet**

- Pots fer el tràmit amb l<u>'idCATMòbil</u> o amb un certificat digital.
- El termini aproximat de recepció del Certificat de dades registrals és de
- No hi ha taxes associades a aquest tràmit.

### Demanar prèvia cita a l'Agència Tributària

- <u>Demanar cita prèvia</u> El Certificat de dades Registrals té una vigència de 15 dies des de la data d'emisió
- <u>Assistència i Cita prèvia per a particulars</u>

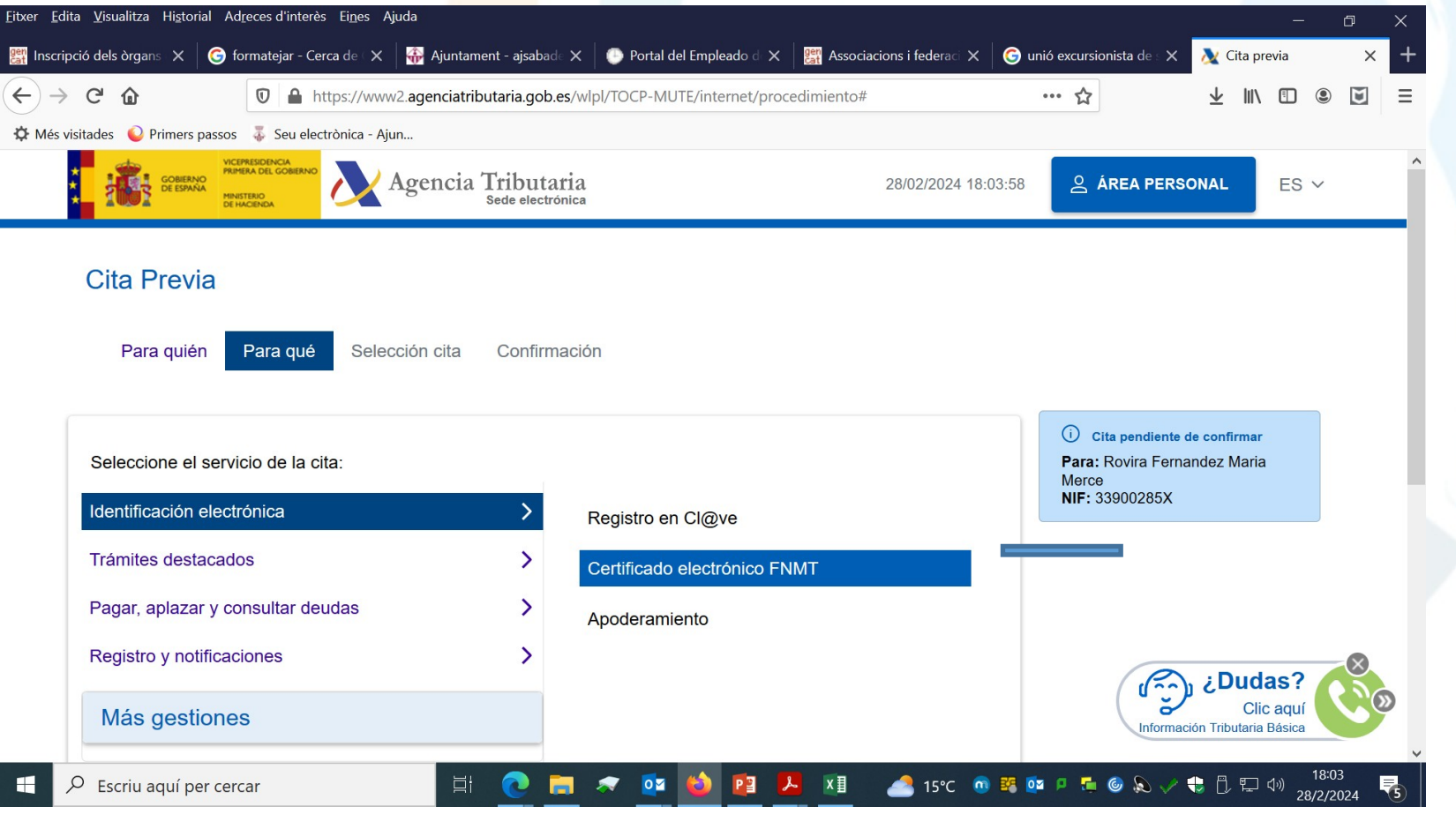

### Sol·licitar el Certificat digital a FNMT

En paral·lel haurem d'emplenar la sol·licitud a la Fàbrica Nacional de Moneda y Timbre (FNMT) demanant el certificat de representant de persona jurídica.

Des de la web de la FNMT:

https://www.sede.fnmt.gob.es/ca/certificados/certificado-de-representant e/persona-juridica

#### Sol·licitar certificat

Només caldrà indicar el NIF de l'entitat i un correu electrònic de contacte, on rebrem totes les notificacions d'aquesta sol·licitud.

El període de validesa del codi de sol·licitud és de **100 dies** a partir de la data de sol·licitud, termini durant el qual s'haurà de completar tot el procés, que finalitza amb la descarrega del certificat sol·licitat.

### Sol·licitar el Certificat digital a FNMT

#### Exemple facilitat per la Fundació Catalana de l'Esplai

#### 2. Solicitud de Certificado de Representante de Persona Jurídica

El precio de este certificado es de 14 Euros, impuestos no incluidos, y se emite con un periodo de validez de 2 años.

El correo electrónico que introduzca en el siguiente formulario será el que se incluya dentro del certificado y donde recibirá las notificaciones sobre el ciclo de vida del mismo.

#### SOLICITUD DE CERTIFICADO FNMT DE REPRESENTANTE DE PERSONA JURÍDICA

Para tramitar la solicitud de su Certificado FNMT de Representante de Persona Jurídica, por favor introduzca la información requerida:

NIF DE LA ENTIDAD REPRESENTADA

CORREO ELECTRÓNICO

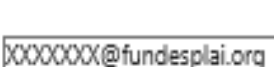

G12345678

Confirme aquí su CORREO ELECTRÓNICO

XXXXXX@fundesplai.org

### PASSES PRÈVIES: tenim la Junta

#### Posteriorment acceptarem les condicions i enviarem la petició

#### INSTRUCCIONES:

- Recuerde que para evitar problemas en la solicitud y descarga de su certificado es necesario haber configurado correctamente su navegador. En nuestra sede electrónica encontrará el software de configuración automática.
- El NIF de la Entidad deberá tener una longitud de 9 caracteres. Rellene con ceros a la izquierda si es necesario.
- Asegúrese de que el correo electrónico asociado a su certificado es correcto, ya que a través de éste se enviarán todas las notificaciones sobre el ciclo de vida de su certificado.

Pulse aquí para consultar y aceptar las condiciones de expedición del certificado

Enviar petición

### Sol·licitar el Certificat digital a FNMT

### 2. Solicitud de Certificado de Representante de Persona Jurídica

El precio de este certificado es de 14 Euros, impuestos no incluidos, y se emite con un periodo de validez de 2 años.

El correo electrónico que introduzca en el siguiente formulario será el que se incluya dentro del certificado y donde recibirá las notificaciones sobre el ciclo de vida del mismo.

#### SOLICITUD DE CERTIFICADO FNMT DE REPRESENTANTE DE PERSONA JURÍDICA

Su solicitud ha sido procesada correctamente.

Por favor compruebe la exactitud de los datos introducidos:

NIF

G37300237

En breve recibirá en su cuenta de correo electrónico esplai@fundesplai.org su CÓDIGO DE SOLICITUD. Este códiqo y la documentación sobre su identidad le serán requeridos por la Oficina de Registro a la que se dirija para <u>acreditar su identidad</u> así como para la descarga de su certificado una vez que haya sido generado.

Asegúrese de que el correo electrónico asociado a su certificado es correcto, ya que a través de éste se enviarán todas las notificaciones sobre el ciclo de vida de su certificado.

### Sol·licitar el Certificat digital a FNMT

#### Desprès rebrem un correu de la FNMT amb el codi de sol·licitud

De: Notificaciones FNMT AC Representacion [mailto:ac.representacion@fnmt.es]
Enviado el: martes, 27 de febrero de 2018 16:29
Para: Esplai Pubilla <<u>esplaipubilla@fundesplai.org</u>>
Asunto: Petición de certificación para Representante de Persona Jurídica de la FNMT.

Estimado Usuario:

A continuación le facilitamos el CÓDIGO DE SOLICITUD del Certificado FNMT de Representante de Persona Jurídica para el ámbito de las Administraciones Públicas:

#### 135314426

NIF asociado a la solicitud: G58300237

Con este Código de Solicitud y la documentación requerida que podrá encontrar en Agencia

### Anar a l'Agència Tributària

El dia que anem a l'Agència Tributària hem de portar els següents documents:

- DNI del president/a
- Certificat de dades registrals (associacions) o Certificat de la composició d'una junta directiva (entitats esportives)

Aquest document acredita la seva condició de representant legal de l'entitat, així com la vigència en el càrrec.

El Certificat de Dades Registrals haurà d'estar expedit en els 15 dies hàbils anteriors a la data en què us personareu a Hisenda per tal d'acreditar-vos

Codi de sol·licitud del certificat digital de la FNMT

### Descarregar i instal·lar el certificat

- Desprès d'acreditar-nos davant l'Agència Tributària rebrem un correu informant-nos que ja podem descarregar-nos el certificat
- Anem al web de la <u>FNMT</u>
- Introduïm el NIF i el codi de sol·licitud que haurem rebut via correu electrònic al nostre correu de contacte.
- Un cop acceptem les condicions clicarem el icona de "descarregar de certificat" per iniciar la descarrega. En aquest moment haurem de pagar també els 16,94 € de la taxa.
- El certificat té una vigència de dos anys.

# Descarregar i instal·lar el certificat

|                         | Persona Física                            | 4. Descarga del certificado                                                                                                    |
|-------------------------|-------------------------------------------|----------------------------------------------------------------------------------------------------|
|                         | Certificado de Representante              | El precio de este certificado es de 14 Euros, impuestos no incluidos, y se emite con un periodo de validez de 2 años.                                                                                                    |
|                         | Administrador Único o Solidario           | Sólo se admite el pago con tarjetas de crédito/débito. 7754 (Contractor)                                                                                                    |
|                         | Persona Jurídica                          | Para agilizar el proceso de descarga tenga a mano la tarjeta. No es necesario que el titular de la tarjeta sea la empresa.                                                                                                    |
|                         | Consideraciones previas                   | Las facturas se emitirán en un plazo de 2 días hábiles desde el pago y se enviarán al correo electrónico facilitado en el momento de la acreditación.<br>acreditación.<br>¿Cómo puedo solicitar un duplicado de la factura si no la he recibido?                          |
|                         | Solicitar Certificado                     | Política de devoluciones                                                                                                    |
|                         | Acreditar identidad                       | DESCARGAR CERTIFICADO FNMT DE REPRESENTANTE DE PERSONA JURÍDICA                                                                                                    |
|                         | Descargar Certificado                     | Para descargar e instalar su certificado introduzca la siguiente información:                                                                                                    |
|                         | Copia de Seguridad del Certificado        | NIF DE LA ENTIDAD REPRESENTADA G12345678                                                                                                    |
|                         | Entidad sin Personalidad Jurídica         | CÓDIGO DE SOLICITUD 123456789                                                                                                    |
|                         | Verificar estado                          |                                                                                                    |
|                         | Lista de Precios - Política de devolución | Pulse aquí para consultar y aceptar las condiciones de uso del certificado                                                                                                    |
|                         | Facturas                                  | El <i>Solicitante</i> manifiesta que, una vez descargue e instale el C <i>ertificado de Representante de Persona jurídica</i> en su equipo, utilizará el <i>Certificado</i> de conformidad con las condiciones adjuntas y atendiendo al contenido de la                   |
|                         |                                           | aunque no disponga de un certificado electrónico, tanto en el ámbito público como privado. Además, le informamo                                                                                                    |
|                         |                                           | Administración Pública usted consiente, que el uso del certificado a efectos de identificación o si realiza una firma electrónica, posibilita que                                                                                                    |
|                         |                                           | Certificados de componente terceros puedan acceder a los datos que nos ha proporcionado incluidos en el certificado. Todo ello, a los efectos o precesario conocimiento por terceros del propórito y estado del certificado expedido o de la firma realizada de conformic |
|                         |                                           | Soporte Técnico         con el art. 11.2.c) de la LOPD.                                                                                                    |
|                         |                                           | Acepto los términos y condiciones de uso                                                                                                    |
| Important               | !! marcar                                 |                                                                                                    |
| <mark>desplega</mark> r | <mark>r i acceptar</mark>                 | Descargar Términos y Condiciones Descargar Certificado                                                                                                    |
| los término             | os y                                      | Recuerde que la descarga del certificado deberá llevarla a cabo en el mismo equipo en el que realizó la solicitud.                                                                                                    |
| condicione              | es de uso                                 |                                                                                                    |

# Descarregar i instal·lar el certificat

Inicio > Certificados > Certificado de Representante > Persona Jurídica > Descargar Certificado

| Persona Física                            | 4. Descarga del certificado                                                                                                    |
|-------------------------------------------|----------------------------------------------------------------------------------------------------|
| Certificado de Representante              | El precio de este certificado es de 14 Euros, impuestos no incluidos, y se emite con un periodo de validez de 2 años.                                 |
| Administrador Único o Solidario           | Sólo se admite el pago con tarjetas de crédito/débito.                                                                                                |
| Persona Jurídica                          | Para agilizar el proceso de descarga tenga a mano la tarjeta. No es necesario que el titular de la tarjeta sea la empresa.                            |
| Consideraciones previas                   | Las facturas se emitirán en un plazo de 2 días hábiles desde el pago y se enviarán al correo electrónico facilitado en el momento de la acreditación. |
|                                           | ¿Cómo puedo solicitar un duplicado de la factura si no la he recibido?                                                                                |
| Solicitar Certificado                     | Política de devoluciones                                                                                                    |
| Acreditar identidad                       | ~                                                                                                    |
|                                           | DESCARGAR CERTIFICADO FNMT DE REPRESENTANTE DE PERSONA JURÍDICA                                                                                       |
| Descargar Certificado                     | Instalar certificado                                                                                                    |
| Copia de Seguridad del Certificado        | Puede comprobar si su certificado ha sido instalado con éxito accediendo al contenedor de certificados personales de su                               |
|                                           | navegador. Para lo cual, abra Firefox -> Menú -> Opciones -> Avanzado -> Certificados -> Ver certificados                                             |
| Entidad sin Personalidad Jurídica         | Si se ha producido algún error en la instalación, vuelva a la página anterior e inténtelo de nuevo.                                                   |
| Verificar estado                          | Con su certificado podrá identificarse frente a otros servidores de la Administración Pública o empresas privadas e intercambiar                      |
|                                           | información de forma segura. Como titular de este certificado debe leer atentamente la Declaración de Prácticas de                                    |
| Lista de Precios - Política de devolución | Certificación en la que se detallan las condiciones bajo las cuales se prestan los servicios de certificación.                                        |
| Facturas                                  | 📩 Declaración General de Prácticas de Servicios de Confianza y de Certificación electrónica. 🗷                                                        |
| Anular                                    | 🔁 Política y Prácticas de Certificación particulares para la AC Representación 🗷                                                                      |
|                                           | IMPORTANTE: Recomendamos a todos los usuarios, que hagan una COPIA DE SEGURIDAD de su certificado en un dispositivo                                   |
| Administración Pública                    | de almacenamiento externo: memoria USB, CD-ROM, tarjeta o USB criptográficos. <u>Consultar instrucciones</u>                                          |
| Certificados de componente                | Si está interesado en adquirir una tarjeta/USB criptográfico de la FNMT visite nuestra TIENDA VIRTUAL                                                 |
| Soporte Técnico                           |                                                                                                    |

### Gestió del certificat: suspensió, renovació, modificació...

Un cop descarregat:

- Recomanem fer una còpia de seguretat del Certificat en un dispositiu extern.
- Anul·lació o revocació: ho haurà de sol·licitar el titular del Certificat. Anul·lació online Físicament en una oficina d'hisenda
- Renovació: actualment, la FNMT no renova certificats de representants de persones jurídiques, s'han de tornar a fer tots els tràmits
- Modificació: no es permet efectuar modificacions en les dades del Certificat, llevat del correu electrònic de notificacions.

# PAS FINAL: Fer-ne una còpia de seguretat

| concess de Internet ?     Conexiones Programas   General Seguridad   Privacidad Contenido   Certificados   Certificados   Certificados   Discertificados para las conexiones cifradas y para fines de identificación.   Autocompletar   Autocompletar   Image: Seguridad   Certificados   Discertificados para las conexiones cifradas y para fines de identificación.   Autocompletar   Image: Seguridad   Certificados   Editores   Autocompletar almacena lo escrito en gioginas web para intentar anticiparse a lo que escribe y sugerir posibles concidencias.   Fuentes y Web Slices   Fuentes y Web Slices   Programas   Configuración   Configuración   Image: Seguridad seguridad seguri                                                                                                    |             |                                                                                                    |                                   |                            |             |                          |          |
|----------------------------------------------------------------------------------------------------|-------------|----------------------------------------------------------------------------------------------------|-----------------------------------|----------------------------|-------------|--------------------------|----------|
| Conexiones       Programas       Opciones avanzadas         General       Seguridad       Privacidad       Contenido         Certificados        Certificados para las conexiones cifradas y para fines de identificación.       Borrar estado SSL       Certificados       Editores         Matocompletar       Motocompletar almacena lo escrito en páginas web para intentar anticiparse a lo que escribe y sugerir posibles coincidencias.       Configuración         Fuentes y Web Slices       Configuración       Configuración         Viceon       Las fuentes y las Web Slices proporcionan contenido actualizado de sitios web, el cual puede leerse en Internet Explorer y en otros programas.       Configuración                                                                                                    | ociones d   | e Internet                                                                                                    |                                   |                            |             | ?                        | $\times$ |
| GeneralSeguridadPrivacidadContenidoCertificadosImage: Seguridad seguridad seg                      | Cone        | kiones                                                                                                    | Program                           | as                         | Opci        | ones avanzadas           |          |
| Certificados         Image: Section of the section of the section of | Genera      | il 👘                                                                                                    | Seguridad                         | Priva                      | acidad      | Contenido                |          |
| Autocompletar         Image: Second Strain Strain | Certificado | use certificació<br>identificació<br>Borrar estac                                                                                                    | ados para las co<br>in.<br>do SSL | nexiones o<br>Certificados | ifradas y p | ara fines de<br>Editores | -        |
| Autocompletar almacena lo escrito en páginas web para intentar anticiparse a lo que escribe y sugerir posibles coincidencias.       Configuración         Fuentes y Web Slices       Eas fuentes y las Web Slices proporcionan contenido actualizado de sitios web, el cual puede leerse en Internet Explorer y en otros programas.       Configuración                                                                                                    | Autocomp    | letar —                                                                                                    |                                   |                            |             |                          | _        |
| Fuentes y Web Slices       Configuración         Las fuentes y las Web Slices       Configuración         proporcionan contenido actualizado de       sitios web, el cual puede leerse en         Internet Explorer y en otros programas.       Configuración                                                                                                    |             | Autocompletar almacena lo escrito en<br>páginas web para intentar anticiparse a<br>lo que escribe y sugerir posibles<br>coincidencias.                  |                                   |                            | a           | Configuración            |          |
| Las fuentes y las Web Slices Configuración<br>proporcionan contenido actualizado de<br>sitios web, el cual puede leerse en<br>Internet Explorer y en otros programas.                                                                                                    | Fuentes y   | Web Slices                                                                                                    |                                   |                            |             |                          | _        |
|                                                                                                    | <b>1</b>    | Las fuentes y las Web Slices<br>proporcionan contenido actualizado de<br>sitios web, el cual puede leerse en<br>Internet Explorer y en otros programas. |                                   |                            | e<br>as.    | Configuración            |          |
|                                                                                                    |             |                                                                                                    |                                   |                            |             |                          |          |

### PAS FINAL: Fer-ne una còpia de seguretat

Asistente para exportar certificados

#### Este es el Asistente para exportar certificados

Este asistente lo ayuda a copiar certificados, listas de certificados de confianza y listas de revocación de certificados desde un almacén de certificados a su disco.

Un certificado, que lo emite una entidad de certificación, es una confirmación de su identidad y contiene información que se usa para proteger datos o para establecer conexiones de red seguras. Un almacén de certificados es el área del sistema donde se guardan los certificados.

Haga clic en Siguiente para continuar.

Asistente para exportar certificados

#### Exportar la clave privada

Puede elegir la exportación de la clave privada con el certificado.

Las claves privadas se protegen con contraseñas. Si desea exportar la dave privada con el certificado, debe escribir una contraseña en una página posterior.

¿Desea exportar la clave privada con el certificado?

Exportar la clave privada

O No exportar la clave privada

Siguiente Cancelar

×

Siguiente Cancelar

×

# PASSES PRÈVIES: tenim la Junta

Asistente para exportar certificados ~

> Formato de archivo de exportación Los certificados pueden ser exportados en diversos formatos de archivo.

#### Seleccione el formato que desea usar:

- DER binario codificado X.509 (.CER)
- X.509 codificado base 64 (.CER)

Estándar de sintaxis de cifrado de mensajes: certificados PKCS #7 (.P7B)

Incluir todos los certificados en la ruta de certificación (si es posible)

Intercambio de información personal: PKCS #12 (.PFX)

✓ Incluir todos los certificados en la ruta de certificación (si es posible)

Siguiente

- Eliminar la clave privada si la exportación es correcta
- Exportar todas las propiedades extendidas
- Habilitar privacidad de certificado

Almacén de certificados en serie de Microsoft (.SST)

Asistente para exportar certificados ←

#### Seguridad

 $\times$ 

Para preservar la seguridad, debe proteger la clave privada en una entidad de

 $\times$ 

|                       | Agregar |
|-----------------------|---------|
|                       |         |
|                       | Quitar  |
|                       |         |
|                       |         |
|                       |         |
| Contraseña:           |         |
| ••••                  |         |
| Confirmar contraseña: |         |
| •••••                 |         |
|                       |         |
|                       |         |
|                       |         |

### PAS FINAL: Fer-ne una còpia de seguretat

Archivo que se va a exportar

Especifique el nombre del archivo que desea exportar

#### Nombre de archivo:

C:\Users\sserrano\Desktop\Certificat\CERTIFICAT.pfx

Examinar...

#### Finalización del Asistente para exportar certificados

 $\times$ 

El Asistente para exportar certificados se completó correctamente.

#### Especificó la siguiente configuración:

| Nombre de archivo                                          | C: \Users \sserrano \Desktop \Ce |
|------------------------------------------------------------|----------------------------------|
| Exportar daves                                             | Sí                               |
| Incluir todos los certificados en la ruta de certificación | Sí                               |
| Formato de archivo                                         | Intercambio de información pe    |
|                                                            |                                  |
|                                                            |                                  |
|                                                            |                                  |
| <                                                          | >                                |

|                    | < >                |
|--------------------|--------------------|
|                    |                    |
|                    |                    |
|                    |                    |
|                    |                    |
| Siguiente Cancelar | Finalizar Cancelar |

 $\times$ 

### PAS FINAL: Fer-ne una còpia de seguretat

| ortando su clave privada de firma                         | ×                             |                        |  |
|-----------------------------------------------------------|-------------------------------|------------------------|--|
| Una aplicación está solicitando acceso a un<br>protegido. | lemento<br>Asistente para exp | ortar certificados X   |  |
| Contraseña para:<br>Clave privada de Corpto AP            | La exportación se             | realizó correctamente. |  |
| Clave privada de CryptoAr                                 |                               | Aceptar                |  |
| Aceptar Cancelar                                          | letalles                      |                        |  |
|                                                           |                               |                        |  |
|                                                           |                               |                        |  |

# **MOLTES GRÀCIES**

entitats@ajsabadell.cat